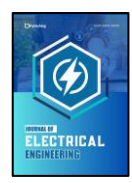

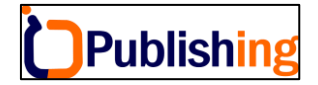

Journal of Electrical Engineering Vol: 1, No 1, 2024, Page: 1-12

# Sistem Informasi E-Ilang Berbasis Web Studi Kasus di PT. PJB Services

#### Mohamad Haris Muzadi\*, Mochamad Alfan Rosid, Arif Senja Fitriani, Hamzah Setiawan.

Universitas Muhammadiyah Sidoarjo

Abstrak: Tujuan dari penelitian ini adalah untuk membuat sistem informasi pada suatu perusahaan yang bergerak di bidang jasa maintenance, repair dan overhoul yang memiliki banyak perkerjaan sehingga peralatan kerja yang dibutuhkanpun meningkat. Munculnya banyak pekerjaan dan peralatan kerja mengharuskan untuk membuat sistem informasi guna meningkatkan kinerja suatu perusahaan, baik sistem informasi yang bersifat dekstop based atau web based dapat sangat membantu sekali dalam proses administrasi bisnis. Oleh karena itu dibutuhkan sebuah Sistem Informasi yang mana dapat membantu terdatanya peralatan kerja, administrasi transaksi peminjaman serta pengembalian, dan manajemen aset perusahaan untuk dapat meningkatkan kualitas pekerjaan sehingga lebih cepat, teradministrasi, efektif, dan efisien. Sistem informasi ini berbasis website dengan bahasa pemrogaman PHP dan MySql untuk databasenya. Pada menu transaksi peminjaman sudah dilengkapi dengan auto pop up list tools, sehingga transaksi peminjaman dan pengembalian akan terjamin sesuai dengan peralatan yang dimaksudkan dan juga terdapat penomoran inventarisasi pada tiap peralatan sehingga meminimalisir kesalahan ataupun kehilangan peralatan pada saat tools tersebut dipinjamkan ke user. User tools juga dapat melihat peralatan apa saja yang tersedia pada saat itu dengan menggunakan akses Review sehingga tidak hanya administrator sistem informasi saja yang dapat mengakses website tersebut. User tools juga setuju bahwa dengan adanya sistem informasi ini dapat menjaga tools dari kehilangan karena tidak teradministrasinya peralatan pekerjaan sehingga aset suatu perusahaan banyak yang hilang.

Kata kunci: Transaksi, Website, Tools, Auto list, HTML, PHP, MySql.

DOI: https://doi.org/10.47134/jte.v1i1.2479 \*Correspondence: Mohamad Haris Muzadi Email: haris.muzadi ti16329@umsida.ac.id

Received: 20-02-2024 Accepted: 15-03-2024 Published: 30-04-2024

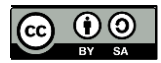

**Copyright:** © 2024 by the authors. Submitted for open access publication under the terms and conditions of the Creative Commons Attribution (CC BY) license (http://creativecommons.org/licenses/by/4.0/).

Abstract: The purpose of this research is to create an information system for a company engaged in maintenance, repair and overhoul services that has a lot of work so that the work equipment needed increases. The emergence of a lot of work and work equipment requires creating an information system to improve the performance of a company, both desktop-based and web-based information systems can be very helpful in business administration processes. Therefore we need an Information System which can help record work equipment, administration of loan and return transactions, and management of company assets to be able to improve the quality of work so that it is faster, more administrated, effective and efficient. This information system is websitebased with the programming language PHP and MySql for the database. The loan transaction menu is equipped with an auto pop up list of tools, so that loan and return transactions will be guaranteed according to the intended equipment and there is also an inventory numbering for each equipment so as to minimize errors or loss of equipment when the tools are lent to the user. Tool users can also see what equipment is available at that time by using Review access so that not only information system administrators can access the website. Tool users also agree that the existence of this information system can protect tools from being lost due to non-administration of work equipment so that many company assets are lost.

Keywords: Transactions, Websites, Tools, Autolist, HTML, PHP, MySql.

#### Pendahuluan

Berkembangnya teknologi saat ini telah memberikan dampak yang sangat besar bagi dunia teknologi informasi. Banyaknya beragam aplikasi memberikan pilihan dalam peningkatan kinerja suatu pekerjaan, baik yang bersifat dekstop based atau web based (Abdul Wahid, 2020; Chin, 2014; E. N. Dewi & Sumarno, 2023; L. S. Dewi, 2021). Pemilihan web based untuk salah satu pengembangan aplikasi karena tidak perlu menginstal aplikasi, yang diperlukan adalah mengakses aplikasi tersebut menggunakan aplikasi browser yang ada pada komputer. Seiring dengan perkembangan teknologi web yang begitu pesat, saat ini aplikasi web based bisa diakses tidak hanya menggunakan komputer saja, tetapi juga bisa diakses menggunakan device tablet dan smartphone (El-Zawawy, 2021; Hazarika, 2015).

Saat ini ada teknologi dimana komunikasi tanpa menggunakan kabel, seperti menggunakan media Wi-Fi (Imamura, 2021; Mohsen, 2017). Sebagai teknologi yang cukup lama, teknologi ini masih digunakan dalam jaringan perusahaan. Wi-Fi dapat memberikan solusi dan layanan yang bisa diimplementasikan dalam pertukaran data. Wi-Fi merupakan teknologi yang berkembang pesat sebagai jawaban atas kebutuhan komunikasi antar perlengkapan elektronik agar dapat saling mempertukarkan data (Hidayatullah & Kawistara, 2017; N, 2010; Nafiudin, 2019; Pressman, 2002; Ramadhan, 2016). Penggunaan Wi-Fi pada perkantoran akan memudahkan manajemen dan administrasi, karena website memerlukan akses internet yang untuk mengoperasikan sistem informasi, dengan adanya website tersebut pekerjaan akan lebih efisien (Ana Naela Nurhayati Ahmat Josi, 2017; Ladjamudin, 2006; Mulyadi, 2010; Novrini Hasti S.Si & S.Kom, 2014; Rustam, 2017). Pada penelitian ini, sistem dikembangkan dengan berbasis website yang bisa diakses dengan menggunakan komputer atau laptop.

#### Metode

#### A. Perancangan Sistem

Peneliti mengumpulkan data dan informasi tentang penggunaan sistem yang lama dengan studi literatur dan studi lapangan, dengan begitu sistem informasi yang dibutuhkan akan sesuai dengan sistem yang telah berjalan dan akan memudahkan user pengguna yaitu Divisi Manajemen Tools & Material PT. PJB Services.

#### **B.** Analisa Sistem

Sistem informasi adalah suatu yang menyediakan informasi untuk memanajemen pengambilan keputusan atau kebijakan dan menjalankan operasional dari kombinasi orang-orang, teknologi dan prosedur-prosedur yang terorganisasi (Admin, 2023). Peneliti menggunakan metode tersebut yang akan dikembangkan di PT. PJB Services. Sistem informasi dirancang dengan menyesuaikan kebutuhan di PT. PJB Services. Administrator

memasukkan data tools, data peminjaman, data pengembalian, data kalibrasi dan membuat berita acara peminjaman dan pengembalian.

### C. Pengujian Sistem

Sebelum website E-Ilang dirilis administrator mencoba memasukkan master data dan mencoba semua menu, kemudian user review / pengunjung mencoba membuka data tools, peminjaman, pengembalian dan data kalibrasi tools apakah sudah tampil secara normal dan tidak ada error. Jika terdeteksi error, sistem informasi akan diupdate untuk diperbaiki.

### D.Implementasi Sistem

Sistem informasi ini berjalan di webserver XAMPP. Database yang digunakan adalah MySQL, Javascript, HTML, CSS dan PHP. Xampp adalah software web server yang digunakan untuk mengembangkan dan merancang situs website pada server lokal (Admin, 2022).

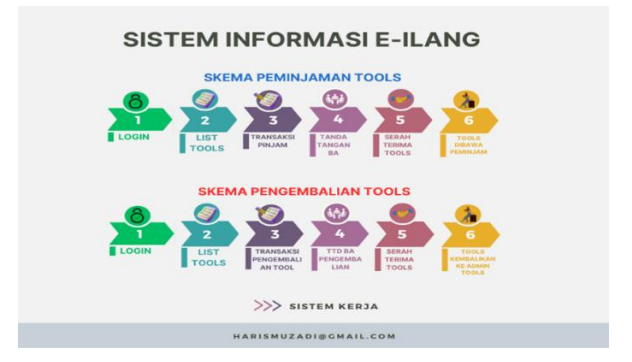

Gambar 1. Sistem kerja E-Ilang secara umum

# E. Flowchart

Flowchart adalah diagram yang menampilkan langkah-langkah dan keputusan untuk melakukan sebuah proses dari suatu program. Setiap langkah digambarkan dalam bentuk diagram dan dihubungkan dengan garis atau arah panah (S., 2010).

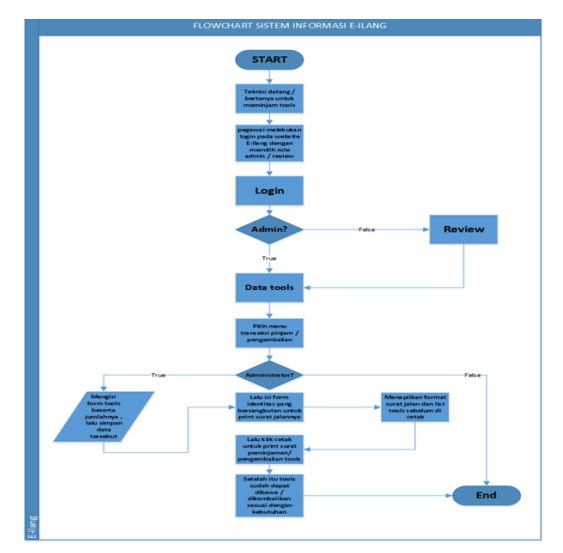

Gambar 2. Flowchart E-Ilang

### F. Use Case

Use case adalah gambaran dari fungsionalitas dari suatu sistem, sehingga user dapat memahami dan mengerti mengenai kegunaan sistem yang akan di buat (Dicoding, 2021).

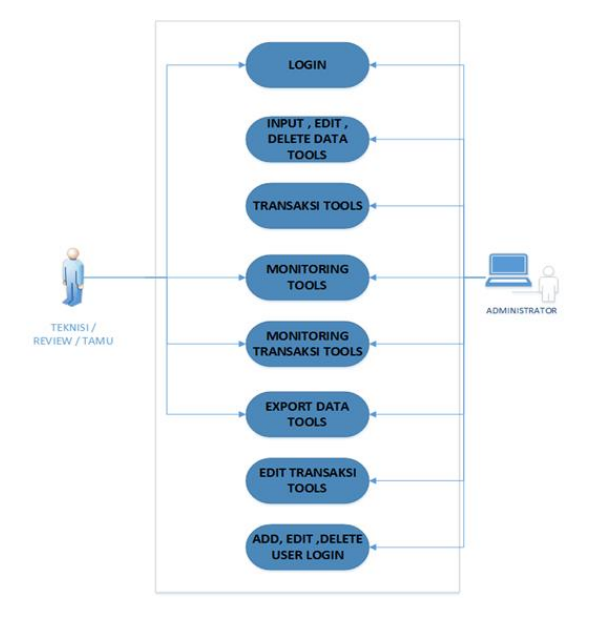

Gambar 3. Use Case E-Ilang

# **G.Squence** Diagram

Squence diagram adalah sebuah diagram yang digunakan untuk menjelaskan dan menampilkan interaksi antar objek-objek dalam sebuah sistem secara terperinci (Setiawan, 2019).

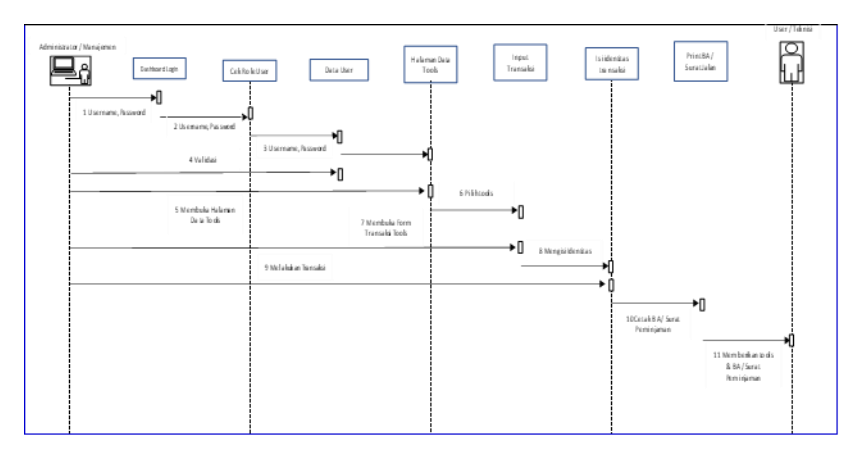

Gambar 4. Sqeunce diagram E-Ilang

# H. Data Flow Diagram (DFD)

DFD atau biasa disebut dengan Data Flow Diagram adalah diagram yang menggunakan simbol – simbol untuk menggambarkan sistem jaringan yang bekerja antar fungsi – fungsi yang berhubungan satu sama lain dengan aliran dan penyimpanan data (Solichin, 2013). DFD menggambarkan sistem dasar. Pada DFD menggambarkan alur

input – output sebuah sistem. DFD sistem informasi E-Ilang terbagi 2 entitas yaitu entity Administrator dan entity Review.

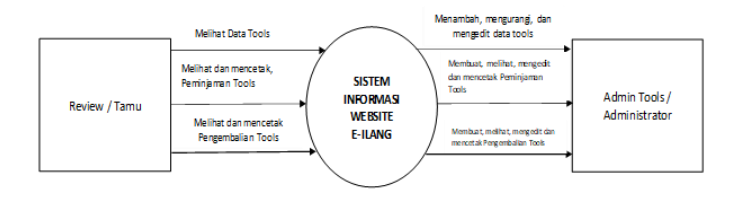

Gambar 5. Data Flow Diagram

# I. Entity Relasionship Diagram (ERD)

Relasi tabel ialah koneksi antara dua tabel dalam sebuah database. Relasi dalam database mewakili dua tabel yang dihubungkan dengan Primary Key (Raharjo, 2011).

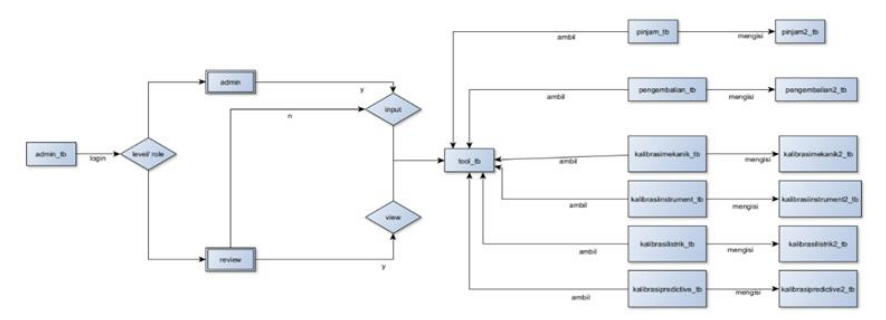

Gambar 6. Entity Relationship Diagram

# J. Database

Database adalah koleksi data sistematis yang disimpan secara elektronik, yang berisi data seperti kata dan angka yang di simpan dalam koleksi data pada format table yang terdiri akan kolom dan baris. Pada database di bawah ini dapat dijelaskan lebih lanjut mengenai tabel – tabel data yang dibutuhkan oleh sistem.

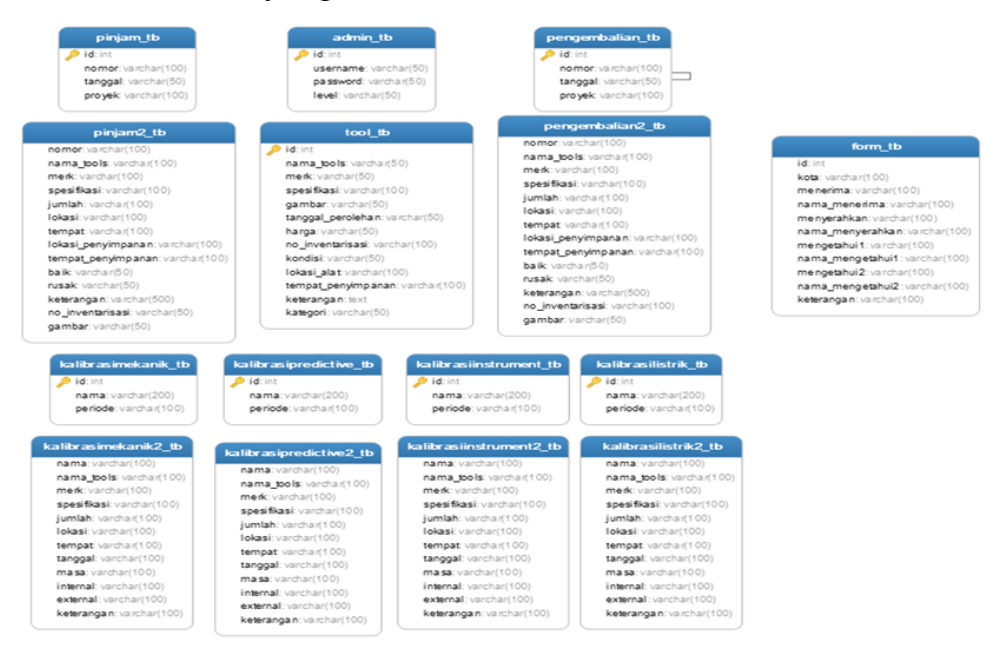

Gambar 7. Database website E-ilang

### Hasil dan Pembahasan

Hasil dari study literatur dan lapangan, peneliti menghasilkan sistem informasi E-Ilang Berbasis Website yang digunakan untuk manajemen tools / peraltan di PT. PJB Services.

# A. Tampilan dan Pengujian Aplikasi

Perancangan sistem informasi oleh peneliti membuat tampilan yang akan digunakan oleh admin di website E-Ilang.

# 1. Halaman Login

Administrator dan Review langsung diarahkan ke halaman login E-Ilang, kemudian masing-masing user memilih menu login sesuai dengan rolenya.

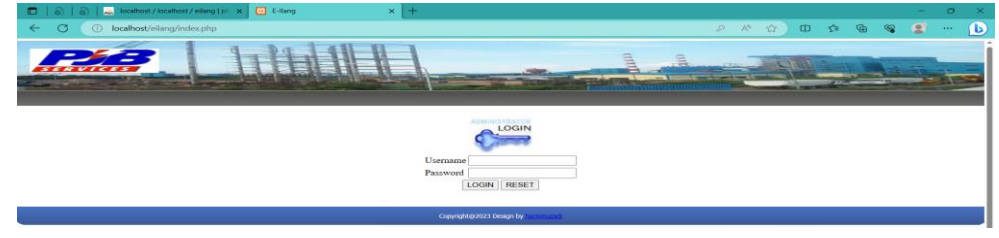

Gambar 8. Tampilan Halaman Login

# 2. Halaman Menu Utama Administrator

Pada halaman dashboard user admin memiliki akses master data, pada menu tools user admin dapat melakukan input data tools dan edit data tools. Pada menu transaksi user admin dapat melakukan transaksi peminjaman tools dan pengembalian tools. Pada menu kalibrasi tools user admin dapat melakukan input, edit dan delete data kalibrasi tools. Pada menu admin manage user, admin dapat melakukan input, edit dan delete user login, seperti gambar di bawah ini.

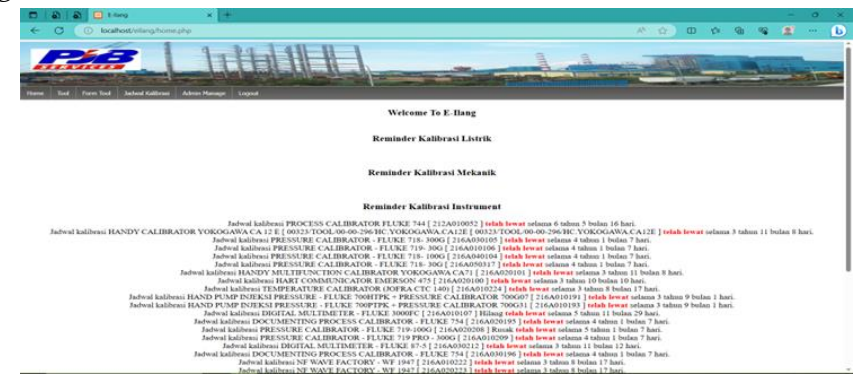

Gambar 9. Tampilan halaman dashboard admin

# 3. Halaman Menu Utama Review / Tamu

Halaman menu utama pada user Review hanya dapat mengakses view data saja tanpa bias melakukan input, edit dan delete data. User Review/Tamu memang sengaja dibuat dengan tujuan agar dapat di akses selain admin tools yang dimana apabila hendak menanyakan ketersedian stock barang tanpa harus menunggu / melalui admin tools saja. 4. Halaman Menu Data Tools User Admin

Pada menu data tools user admin, dapat menginput dan edit data tools sesuai dengan bidang masing-masing seperti gambar pada bidang listrik di bawah ini.

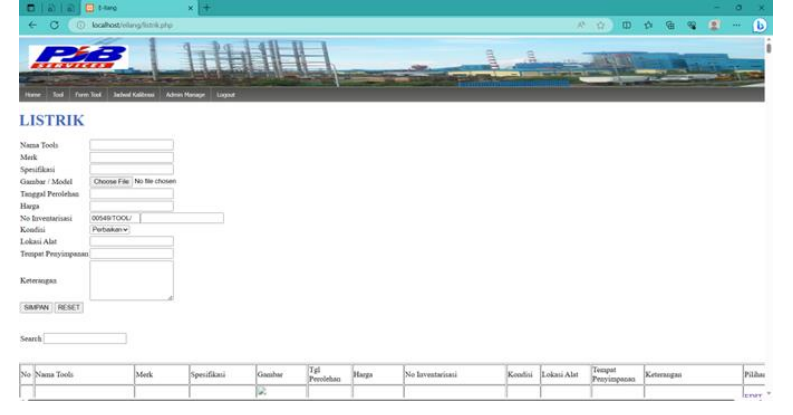

Gambar 10. Tampilan menu input form data tools user admin

Lalu isi form input tools seusai kolom yang telah di sediakan nama tools, merk, spesifikasi, setelah itu gambar dapat di upload dengan cara memasukan gambar yang telah di siapkan sebelumnya, setelah itu tanggal perolehan, harga, nomor inventarisasi, kondisi tools, lokasi tools, tempat penyimpan dan keterangan.

5. Halaman Menu Data Tools User Review / Tamu

Pada menu tools user review / tamu ini hanya dapat melihat data , kondisi, ketersediaan dan status dari tools tersebut sesuai dengan bidang masing-masing seperti gambar di bawah ini.

| 1        | 🗖   🗟   🖨   🚤 Monter/          | southest / esting   11 | × 🔁 t-larg  |         | × 🖸 t-larg       |                   | * (†                  |        |                    |                       |              |     | 0 )  |
|----------|--------------------------------|------------------------|-------------|---------|------------------|-------------------|-----------------------|--------|--------------------|-----------------------|--------------|-----|------|
| ł        | ← Ø (⊙ locahost/el             | lang/listnik.php       |             |         |                  |                   |                       |        | A <sup>k</sup>     | 10 C                  |              |     | - (  |
|          | ISTRIK                         | al Gallerson Lagran    |             |         |                  |                   |                       | -      |                    |                       |              |     | lies |
| ea<br>40 | with Nama Tools                | Meck                   | Specifikasi | Gazibar | Tgi<br>Perolehan | Harga             | No Inventaritani      | Konómi | Lokasi Alat        | Tempat<br>Penyimpanan | Ketecangan   |     |      |
| 13       | CP CR600                       | OMECRON                | 25H         | ~       | 04-10-2022       | Rp<br>235.200.000 | 00545/TOOL/122A020365 | Bak    | KANTOR<br>PUSAT    | WORKSHOP<br>PJBS      | S/N 10221831 | D   |      |
|          | CP CR600                       | OMECRON                | 50H         | 8       | 04-10-2022       | Rp<br>235.200.000 | 00544/TOOL/122A020364 | Baik   | KANTOR<br>PUSAT    | WORKSHOP<br>P7BS      | S/N 10224943 | 7.0 |      |
| ,        | CP CR600                       | OMICRON                | 10004       | 8       | 04-10-2022       | Rp<br>235.200.000 | 00543/TOOL/122A020363 | Baik   | KANTOR<br>PUSAT    | WORKSHOP<br>PJBS      | 5/N 10224943 | N S |      |
| 4        | HILTI GUN (CHEMICAL<br>ANCHOR) | HILTI                  | HDM 500     | HILT    | 15-09-2022       |                   | 00535/TOOL/122A010362 | Baik   | ANTON<br>SUJATMIKO | PLTG<br>JAKABARING    |              |     |      |

Gambar 11. Tampilan menu tools listrik user review / tamu

6. Halaman Menu Form Pinjam / Pengembalian Admin

Untuk melakukan peminjaman / pengembalian, buka form pinjam untuk peminjaman, form pengembalian untuk pengembalian, masukkan tanggal peminjaman/pengembalian, nama pekerjaan dan untuk menambahkan item yang akan di pinjam/dikembalikan, klik tombol add pada sebelah kiri atas bagian tabel, lalu masukan nama toolsnya, lalu klik kiri untuk memilih dan otomatis form akan terisi, apabila hendak menghapus salah satu item klik centang sebelah kiri kolom nomor lalu klik tombol remove, apabila sudah selesai, klik simpan peminjaman/pengembalian pada bagian atas.

|                                    | a a 🔤                      | Recallhoid / Abcall                  | Pent / ellarg ( | r × 🖸 1     | -Rang  |              | · [ +        |                       |                       |             |       |            |              |     |   | 0   |
|------------------------------------|----------------------------|--------------------------------------|-----------------|-------------|--------|--------------|--------------|-----------------------|-----------------------|-------------|-------|------------|--------------|-----|---|-----|
| 4                                  | C OI                       | ocalhost/e/limp                      | Volumentable    |             |        |              |              |                       |                       |             |       | - AN       | <u>ά</u> 0 1 | a @ | - | - 1 |
|                                    | Tool Form 3                | and Jacked Ka                        | Here Atr        | 11          |        |              |              |                       |                       | and         |       |            |              |     |   | ten |
| omor<br>oggal<br>oyek / 1<br>aaswa | 002<br>Sob<br>Pekerjaan CO | 60/TOOL-PV<br>owjo, 13 Juli 20<br>BA | 13/7/202<br>23  | 3           |        |              |              |                       |                       |             |       |            | 11           |     |   |     |
| 400 1 1                            | roamove                    | -                                    | 1               | 1           | -      | Asal Pera    | latan Keria  | Lokasi                | Saat Ini              | K           | aditi |            | -            |     |   |     |
| No Ni                              | ama Peralatan              | Gambar                               | Merk            | Spesifikasi | Jumlah | Lokasi       | Tempat       | Lokasi<br>Penyimpanan | Tempat<br>Penyimpanan | Baik        | Rusak | Keterangan |              |     |   |     |
| 1 11                               | FRARED THE                 | R                                    | FLUKE           | IR (2 MINI  |        | KANTOR PUSA  | GUDANG PENI  |                       |                       |             |       |            |              |     |   |     |
| 2 0                                | AM                         | R                                    |                 |             |        |              |              |                       |                       |             |       |            |              |     |   |     |
| 212A0/TOOL/212A010049              |                            |                                      |                 |             | TES    | MPERATURE CA | LIBRATOR (JO | FRA)                  | a                     | <b>P</b> ~~ | IATEK | CTC 6501   | 8            |     |   |     |

Gambar 12. Tampilan Halaman Form Peminjaman User Admin

|                                  | 0 0                                   | a sumo      | z/kcałko     | t ( eleng ) in | х 🖸 во       | hostystang | (perform) | n x f can             | e)                    | ×         | ŧ.                |           |          |         |      | - 24  |       |      | -    | - |          | -     | -   | a      | *          |  |  |  |  |
|----------------------------------|---------------------------------------|-------------|--------------|----------------|--------------|------------|-----------|-----------------------|-----------------------|-----------|-------------------|-----------|----------|---------|------|-------|-------|------|------|---|----------|-------|-----|--------|------------|--|--|--|--|
| 1                                | × (48                                 | ) socalhost | /willing/p   | ingenbalia     | ophe         |            |           |                       |                       |           |                   |           |          |         |      | - 11  |       | 9.9  | 0 1  | 8 | <b>B</b> |       |     |        |            |  |  |  |  |
| lune                             | <b>R</b>                              | en la d     | -            | Admin          |              |            | 11        |                       | -                     |           | 5                 |           |          |         |      |       |       |      | 1    |   |          |       |     | AIP    |            |  |  |  |  |
| PE                               | NGEN                                  | IBAL        | IAN          |                |              |            |           |                       |                       |           |                   |           |          |         |      |       |       |      |      |   |          |       |     |        |            |  |  |  |  |
| Notao<br>Tangg<br>Proyel<br>SBBY | r<br>al<br>k / Pekerjaan<br>N) [RESET | 00567/1008  | PEN          |                |              | ]          |           |                       |                       |           |                   |           |          |         |      |       |       |      |      |   |          |       |     |        |            |  |  |  |  |
| Add                              | Remove                                |             |              |                |              |            |           |                       |                       |           |                   |           |          |         |      |       |       |      |      |   |          |       |     |        |            |  |  |  |  |
|                                  | Nama                                  | Carth       |              |                |              |            |           | Specifika             |                       | Asal F    | veralataa<br>etja | Lokasi    | Saat Ini | Kood    | lisi |       |       |      |      |   |          |       |     |        |            |  |  |  |  |
|                                  | Peralatan                             | Gambar      | SSECK        | spectua        | Sa Petitidi  | Lokasi     | Tempst    | Lokati<br>Penyimpanan | Tempat<br>Penyimpanan | Baik B    | tosak             | Keening   | -        |         |      |       |       |      |      |   |          |       |     |        |            |  |  |  |  |
| Search                           |                                       |             |              |                |              |            |           |                       |                       |           |                   |           |          |         |      |       |       |      |      |   |          |       |     |        |            |  |  |  |  |
| No                               | Nomor                                 |             |              |                | Tanggal Proy | ek:        |           | Proyek.               |                       |           |                   |           |          |         |      |       |       |      |      | _ | Piliha   | NG .  | _   |        |            |  |  |  |  |
| 1.                               | 00001/TOOL                            | -PEN/13 NO  | <b>DVEMB</b> | ER 2012        | 13 NOVEMI    | ER 2012    | 82        | PENGEMBAL             | IAN DATA VIBR         | ASI PLTP  | LAHE              | NDONG U   | NIT      |         |      |       |       |      |      |   | VIEW     | EDI   | DEL | TE P   | INI        |  |  |  |  |
| 2                                | 00067 TOOL                            | -PEN/20 SE  | PTEMB        | ER 2016        | 20 SEPTEM    | BER 2016   | 5         | PENGECEKA             | N RELAY TEST I        | PLANT OF  | UTAG              | E UNIT #1 | PLTU     | 2 BOLON | ¢    |       |       |      |      |   | VIEW     | Y EDI | DEL | TE PR  | INT        |  |  |  |  |
| 3. 9                             | 00001/TOOL                            | PEN/14 NO   | <b>DVEMB</b> | R 2012         | 14 NOVEMI    | SER 2012   |           | PENGEMBAL             | IAN DATA VIBR         | LASI PLTP | LAHE              | NDONG L   | INIT I   |         |      |       |       |      |      |   | VIEW     | EDI   | DEL | LUE DE | <b>UNI</b> |  |  |  |  |
| 4                                | 00002/TOOL                            | -PEN/16 JA  | ANUARI       | 2013           | 16 JANUAR    | 1 2013     |           | PLTG GUNUN            | G MEGANG ME           | PPOGEN .  | PALES             | MBANG     |          |         |      |       |       |      |      |   | VILY     | EDI   | DEL | EIE PR | INI        |  |  |  |  |
| 5                                | 00003/TOOL                            | -PEN/12 J.4 | NUARI        | 2013           | 12 JANUAR    | 2013       |           | HGBI PLTG K           | ERAMASAN PA           | LEMBAN    | G                 |           |          |         |      |       |       |      |      | - | VIEV     | V EDF | DEL | TE PR  | INT        |  |  |  |  |
| 6                                | 00004/TOOL                            | PEN//04 M   | ARET 2       | 013            | 04MARET 2    | 013        |           | ASSESMENT             | TERBAKARNY/           | BUSHIN    | G MA              | IN TRAFO  | PLTG     | BALAIR  | UNG  | JT DA | RI PI | EKAN | BARU |   | VIEW     | V EDI | DEL | LIE DE | INT        |  |  |  |  |
| 7. 9                             | 00005/TOOL                            | PEN/11 MJ   | ARET 20      | 13             | 11 MARET I   | 610        |           | RELOKASIT             | RAFO PLTGU UF         | GRESIK    |                   |           |          |         |      |       |       |      |      |   | VIEV     | VEDE  | DEL | TE E   | INT .      |  |  |  |  |

Gambar 13. Tampilan Halaman Form Pengembalian User Admin

7. Halaman Menu Form Pinjam/Pengembalian Review / Tamu

Halaman ini user review / tamu hanya dapat view peminjaman/pengembalian apabila ingin melihat detail nya apa saja dapat menekan tombol viewpada sebelah kanan seperti dibawah ini.

| 🖸 🗟 🚽 Brathod / Acamost / ellerg (    | ir X 🖸 t-lang               | x 📮 kalket Warg britania Ar 🗴 🕂                                                                                                    |                                                                                                    | 0          |
|---------------------------------------|-----------------------------|----------------------------------------------------------------------------------------------------|----------------------------------------------------------------------------------------------------|------------|
| C () localhost/elang/preampte         |                             |                                                                                                    | × 0 0 0 9 9 9 1                                                                                                    |            |
|                                       |                             |                                                                                                    | Settings an                                                                                                    | nit more i |
| DER                                   | 9 99 1 91 1                 |                                                                                                    |                                                                                                    |            |
| ALL VILLEY                            |                             |                                                                                                    | COLUMN TWO IS NOT                                                                                                    |            |
| Stationers and and the owners in case | and an internet internet in | Station of the local division of the local division of the local d | and one of the second data                                                                                                    | 1          |
|                                       |                             |                                                                                                    | Contraction of the local division of the local division of the loc |            |
| ne Tool Firm Tool Judied Gibras Lop   | NA .                        |                                                                                                    |                                                                                                    |            |
| 1                                     |                             |                                                                                                    |                                                                                                    |            |
| INJAM                                 |                             |                                                                                                    |                                                                                                    |            |
|                                       |                             |                                                                                                    |                                                                                                    |            |
|                                       |                             |                                                                                                    |                                                                                                    |            |
|                                       |                             |                                                                                                    |                                                                                                    |            |
|                                       |                             |                                                                                                    |                                                                                                    |            |
| reh                                   |                             |                                                                                                    |                                                                                                    |            |
|                                       |                             |                                                                                                    |                                                                                                    |            |
| Nomor                                 | Tanggal Proyek              | Proyek                                                                                                    | Phib                                                                                                    | uka -      |
| 00657/TOOL-PE/25 April 2019           | [25 April 2019              | SI PLTU TIDORE #2                                                                                                    | IVIE .                                                                                                    | WPRI       |
| 00658/TOOL-PI/25 April 2019           | 25 April 2019               | SI PLIU TIDORE #21& C                                                                                                    | VIEV                                                                                                    | W PRI      |
| 00656/TOOL-PE/25 April 2019           | 25 April 2019               | SI PLTU TIDORE +2                                                                                                    | (VIL)                                                                                                    | W PRI      |
| 00655/TOOL-PE25 APRIL 2019            | Sidoarjo,25 APRIL 2018      | PLTA ASAHAN / AI PLTA ASAHAN                                                                                                    | MES                                                                                                    | W PRJ      |
| 00654/TOOL-PE22 April 2019            | [22 April 2019              | Pemeliharaan MV & LV Swichgear PT Popuk Indonesia Energi Gresik                                                                                                    | 1VIL)                                                                                                    | WPRI       |
| 00654/TOOL-PI/22 April 2019           | 22 April 2019               | AI PLTA Asahan 2019                                                                                                    | IVIE/                                                                                                    | WPRI       |
| 00653/TOOL-PE/18 April 2019           | Sidoarjo,18 April 2019      | AI PLTA ASABAN #1                                                                                                    | 1VIES                                                                                                    | WPRI       |
| 00652/TOOL-PU15 APRIL 2019            | [15 APRIL 2019              | PERBAIKAN SERVICE                                                                                                    | IVIE)                                                                                                    | WPRI       |
| 00651/TOOL-PE/12 April 2019           | 12 April 2019               | ASSESMENT PLTU TELUK SIRIH                                                                                                    | - NILS                                                                                                    | WPRI       |
| 00650/TOOL-PE31 Maret 2019            | [31 Maret 2019              | PLTG Belawan                                                                                                    | VIEN                                                                                                    | WPRI       |
| 00649/TOOL-PI/29 Matert 2019          | Sadoarjo,29 Maret 2019      | HRSG ST PLTGU BELAWAN                                                                                                    | IVIE/                                                                                                    | WPR        |
| 00649/TOOL-PI/10 FEBRUARI 2019        | Sidoarjo,10 FEBRUARI 2019   | SE PLTU NAGAN RAYA                                                                                                    | 1VIEV                                                                                                    | W PR       |
| 00648 TOOL-PI 29 Maret 2019           | Sadoarjo, 29 Maret 2019     | HRSG PLTG BELAWAN                                                                                                    | 1VIEV                                                                                                    | W PRI      |
| 00647/TOOL-PI/27 Maret 2019           | Sadoarjo,27 Maret 2019      | PLTGU Belawan / Recovery GT 1.2                                                                                                    | VIII                                                                                                    | W PRI      |
| 00647/TOOL-PI/27 Maret 2019           | Sudoario 27 Maret 2019      | SE PLTU NAGAN RAYA                                                                                                    | MEX                                                                                                    | WPRI       |
| 00125/TOOL-PI/25 JULI 2016            | 25 JULI 2016                | SI PLTU PAITON UNIT #9                                                                                                    | IVIEV                                                                                                    | WPRI       |
| 00126/TOOL-PE27 JULI 2016             | 27-821-2016                 | PLTU TANJUNG JATI - OH PLTU TANJUNG JATI                                                                                                    | IVEN                                                                                                    | WPRI       |
| Statistics of the second states       | The same same               |                                                                                                    | 57.460                                                                                                    | con sides  |

Gambar 14. Halaman Menu Form Pinjam Review / Tamu

| and the second second second second second second second second second second second second second second second                                                                                                    |                                                                                                    |                                                                                                    |                                                                                                    |
|----------------------------------------------------------------------------------------------------|----------------------------------------------------------------------------------------------------|----------------------------------------------------------------------------------------------------|----------------------------------------------------------------------------------------------------|
| <ul> <li>X (i) locabost/ellang/pengembalar</li> </ul>                                                                                                    | νφήρ                                                                                                    | * 6) 0 0 G 1                                                                                                    | s 🛋 🜔                                                                                                    |
| Term Terl Party Terl                                                                                                    |                                                                                                    |                                                                                                    |                                                                                                    |
| PENGEMBALIAN                                                                                                    |                                                                                                    |                                                                                                    |                                                                                                    |
| earch No Nomor                                                                                                    | Tanggal Proyek                                                                                                    | Proyek                                                                                                    | Pilihan                                                                                                    |
| 00001/TOOL-PEN-13 NOVEMBER 2012                                                                                                    | 13 NOVEMBER 2012                                                                                                    | PENGEMBALIAN DATA VIBRASI PLTP LAHENDONG UNIT 1                                                                                                    | VIEW PRINT                                                                                                    |
| 00067/TOOL-PEN/20 SEPTEMBER 2016                                                                                                    | 20 SEPTEMBER 2016                                                                                                    | PENGECEKAN RELAY TEST PLANT OUTAGE UNIT #1 PLTU 2 BOLOK                                                                                                    | The property of the second second sec |
|                                                                                                    |                                                                                                    |                                                                                                    | VIEW PRINT                                                                                                    |
| 00001/TOOL-PEN/14 NOVEMBER 2012                                                                                                    | 14 NOVEMBER 2012                                                                                                    | PENGEMBALIAN DATA VIBRASI PLTP LAHENDONG UNIT 1                                                                                                    | VIEW PRINT                                                                                                    |
| 00001/TOOL-PEN/14 NOVEMBER 2012<br>00002/TOOL-PEN/16 JANUARI 2013                                                                                                    | 14 NOVEMBER 2012<br>16 JANUARI 2013                                                                                                    | PENGEMBALIAN DATA VEBRASI PLIP LAHENDONG UNIT I<br>PLIG GUNUNG MEGANG MEPPOGEN PALEMBANG                                                                                                    | VIEW PRINT<br>VIEW PRINT                                                                                                    |
| 00001/TOOL-PEN/14 NOVEMBER 2012<br>00002/TOOL-PEN/16 JANUARI 2013<br>00003/TOOL-PEN/12 JANUARI 2013                                                                                                    | 14 NOVEMBER 2012<br>16 JANUARI 2013<br>12 JANUARI 2013                                                                                                    | PENGEMBALIAN DATA VIBRASI PLIP LAHENDONG UNIT I<br>PLTG GUNUNO MEGANG MEPROGIN PALEMIANG<br>HGBI PLTG KERAMASAN PALEMIANG                                                                                                    | VIEW PRINT<br>VIEW PRINT<br>VIEW PRINT<br>VIEW PRINT                                                                                                    |
| 00001/TOOL-PEN/14 NOVEMBER 2012<br>00002/TOOL-PEN/16 JANUARI 2013<br>00003/TOOL-PEN/12 JANUARI 2013<br>00004/TOOL-PEN/104 MARET 2013                                                                                                    | 14 NOVEMBER 2012<br>16 JANUARI 2013<br>12 JANUARI 2013<br>04MARET 2013                                                                                                    | PENGEMBALIAN DATA VIBRASI PLIP LAHENDONG UNIT I<br>PETG GUNUNO MEGANO MEPPOGEN PALEMIANG<br>HGBI PLIG KERAMASAN PALEMBANG<br>ASSESMENT TERBARARYA BUSING MAIN TRAFO PLIG BALAI PUNGUT DURI PEKANBARU                                                                                                    | VIEW PRINT<br>VIEW PRINT<br>VIEW PRINT<br>VIEW PRINT                                                                                                    |
| 00001/TOOL-PEN/14 NOVEMBER 2012<br>00002/TOOL-PEN/16 JANUARI 2013<br>00003/TOOL-PEN/12 JANUARI 2013<br>00004/TOOL-PEN/04 MARET 2013<br>00005/TOOL-PEN/04 MARET 2013                                                                                                    | 14 NOVEMBER 2012<br>16 JANUARI 2013<br>12 JANUARI 2013<br>04MARET 2013<br>11 MARET 2013                                                                                                    | PENGENBALIAN DAKA VIBAASI FETE LAIENDONG UNIT I<br>PETG GUNUNG MEGONO MEPOGEN PALEBIANG<br>MGBI FEIG KERAANAAN PALEBIANG<br>ASSESSMENT TERBAKAKNYA BUSHENG MAN TRAFO PETG BALAI PUNGUT DURI PEKANBARU<br>BELOKASI TERBAKAKNYA BUSHENG MAN TRAFO PETG BALAI PUNGUT DURI PEKANBARU<br>BELOKASI TERBAKAKNYA BUSHENG MAN TRAFO PETG BALAI PUNGUT DURI PEKANBARU                                                                                                    | VIEW PRINT<br>VIEW PRINT<br>VIEW PRINT<br>VIEW PRINT<br>VIEW PRINT<br>VIEW PRINT                                                                                                    |
| 00001/TOOL-PEN/14 NOVEMBER 2012<br>00002/TOOL-PEN/16 JANUARI 2013<br>00001/TOOL-PEN/16 JANUARI 2013<br>00004/TOOL-PEN/02 JANUARI 2013<br>00005/TOOL-PEN/11 JANEET 2013<br>00005/TOOL-PEN/13 AAPRIL 2013                                                                                                    | 14 NOVEMBER 2012<br>16 JANUARI 2013<br>12 JANUARI 2013<br>04MARET 2013<br>11 MARET 2013<br>13 APRIL 2013                                                                                                    | PENGEMBALIAN DATA VIBRASI PLTP LAHENDONG UNIT I<br>PETG GENUNG MEGANG MEPPOGEN PALEMENNG<br>HGIP HETG DESAMASAN PENEJIMANG<br>ASSESSMENT TERBAAKANYA BUSHING MAIN TRAFO PLTG BALAI PUNGUT DURI PEKANBARU<br>RELOKASI TRAFO PLTGU UP GRESIK<br>TROOBELSPHOTING GAGAG. TARK PLTA SUTAMI BRANTAS                                                                                                    | VIEW PRINT<br>VIEW PRINT<br>VIEW PRINT<br>VIEW PRINT<br>VIEW PRINT<br>VIEW PRINT<br>VIEW PRINT                                                                                                    |
| 00001/TOOL-PEN/14 NOVEMBER 2012<br>00002/TOOL-PEN/16 AARUARI 2013<br>00001/TOOL-PEN/16 AARUARI 2013<br>00004/TOOL-PEN/164 MARET 2013<br>00006/TOOL-PEN/16 MARET 2013<br>00006/TOOL-PEN/23 APRIL 2013                                                                                                    | 14 NOVEMBER 2012<br>16 JANUAR 2013<br>12 JANUAR 2013<br>04MARET 2013<br>11 MARET 2013<br>13 APRIL 2013<br>22 APRIL 2013                                                                                                    | PENGENBALIAN DAKA VIBASI FITTE LAHENDONG UNIT I<br>PETG GUNUNG MEGANG MEPOGEN PALEBILANG<br>MGBI FITG KERAMANAN PALEBILANG<br>ASSESSMENT TERBAKAKANA BUSHING KANN TRAFO PETG BALAI PUNGUT DURI PEKANBARU<br>BELGAKASI TERBAKAKANA BUSHING KANN TRAFO PETG BALAI PUNGUT DURI PEKANBARU<br>BELGAKASI TERBAKAKANA BUSHING KANN TRAFO PETG BALAI PUNGUT DURI PEKANBARU<br>BELGAKASI TARO PETGU UP GENER<br>TRAGDAKAN NASA VIBBASI ANAN TARAT PETA PENAMAS<br>FENGADAKAN NASA VIBBASI ANAN TARAT PETA (Pungu) TANINTAS                                                                                                    | VIEW PRINT<br>VIEW PRINT<br>VIEW PRINT<br>VIEW PRINT<br>VIEW PRINT<br>VIEW PRINT<br>VIEW PRINT                                                                                                    |
| 00001/TOOL/PEN14 NOVEMBER 2012<br>00002/TOOL/PEN16 JANUARI 2013<br>00001/TOOL/PEN121 ANUARI 2013<br>00004/TOOL/PEN121 ANUARI 2013<br>00004/TOOL/PEN121 ANERT 2018<br>00006/TOOL/PEN13 APRIL 2013<br>00006/TOOL/PEN124 APRIL 2013                                                                                                    | 14 NOVEMBER 2012<br>16 JANUARI 2013<br>12 JANUARI 2013<br>14 JANUARI 2013<br>14 MARET 2013<br>14 MARET 2013<br>15 APRIL 2013<br>12 APRIL 2013<br>13 APRIL 2013                                                                                                    | PENGEMBALIAN DATA VIBRASI PLTP LAHENDONG UNIT I<br>PETG GUNNON MIGANO MEPPOGIN PALLAHENNO<br>HGBI PETG REMANASAN PARISHINNO<br>ASSESSMENT TERBARAKANYA BUSHING MAN TRAFO PETG BALAI PUNGUT DURI PEKANBARU<br>BELGKASI TAROP PETGU UP GENSR<br>TROUBLESHOOTING GAGAL START PETA SUTAMI BRANTAS<br>PENGADAAN JASA VIBRASI ANALYZER PET PLA' (Primon) TANUNO JATI B<br>PENGADAAN JASA VIBRASI ANALYZER PET PLA' (Primon) TANUNO JATI B                                                                                                    | VIEW PRINT<br>VIEW PRINT<br>VIEW PRINT<br>VIEW PRINT<br>VIEW PRINT<br>VIEW PRINT<br>VIEW PRINT<br>VIEW PRINT                                                                                                    |
| 00001/TOOL-PEN-14 NOVEMBER 2012<br>00002/TOOL-PEN-16 JANUARE 2013<br>00004/TOOL-PEN-16 JANUARE 2013<br>00004/TOOL-PEN-16 JANUARE 2013<br>00004/TOOL-PEN-11 JANEET 2013<br>00006/TOOL-PEN-12 APREL 2013<br>000007/TOOL-PEN-12 APREL 2013<br>000009/TOOL-PEN-12 APREL 2013                                                                                                    | 14 NOVEMBER 2012<br>16 JANUARI 2013<br>12 JANUARI 2013<br>14 MARET 2013<br>14 MARET 2013<br>13 APRIL 2013<br>12 APRIL 2013<br>12 APRIL 2013<br>12 MEI 2013<br>12 MEI 2013                                                                                                    | PENDESHIKALIAN DAKA VIBASH FITTE LAHENDONG UNIT I<br>PETO GUNDOM MIGANA MERASH FITTE LAHENDONG UNIT I<br>NGBI PETO KERAMASAN PALEMIANG<br>ASSISMENT TERBAKASNA BUSHENG ANAN TRAFO PETO BALAI PUNQUT DURI PEKANBARU<br>JELICAKSI PENDO PETO UT OF GENER<br>TRAODELE SHIOOTENG GAGAL START PETA SUTAMI BRANTAS<br>TENGADAAN NASA VIBRASI ASALYZER PET PEN (Penne) TANINO JATI B<br>PENGADAAN NASA VIBRASI ASALYZER PET PEN (Penne) TANINO JATI B<br>PENGADAAN NASA VIBRASI ASALYZER PET PEN (Penne) TANINO JATI B<br>PENGADAAN NASA VIBRASI ASALYZER PET PEN (Penne) TANINO JATI B                                                                                                    | VIEW PREST<br>VIEW PREST<br>VIEW PREST<br>VIEW PREST<br>VIEW PREST<br>VIEW PREST<br>VIEW PREST<br>VIEW PREST<br>VIEW PREST                                                                                                    |
| 00001/TOOL/PEN14 NOVEMBER 2012           00002/TOOL/PEN16 JANUARI 2013           00002/TOOL/PEN16 JANUARI 2013           00001/TOOL/PEN101 JANUARI 2013           00001/TOOL/PEN101 JANUARI 2013           00001/TOOL/PEN101 JANUARI 2013           00001/TOOL/PEN101 JANUARI 2013           00001/TOOL/PEN12 JANUARI 2013           00001/TOOL/PEN12 JANUARI 2013           000001/TOOL/PEN12 JANUARI 2013           000001/TOOL/PEN12 JANUARI 2013           000001/TOOL/PEN12 JANUARI 2013           000001/TOOL/PEN12 JANUARI 2013                                                                                                    | 14 NOVEMBER 2012<br>15 JANUAR 2013<br>14 JANUAR 2013<br>04MARET 2013<br>11 MARET 2013<br>3 APRIL 2013<br>12 APRIL 2013<br>12 APRIL 2013<br>12 MEI 2013<br>14 MEI 2013<br>14 MEI 2013                                                                                                    | PENGEMBALIAN DATA VIBRASI PLIP LAHENDONG UNIT I<br>PLIG GUNUNG MEGANGAN PLISHINANG<br>AND PLIC DERAMANAN PLISHINANG<br>AND PLIC DERAMANAN PLISHINANG MAN TRAFO PLIG BALAI PUNGUT DURI PEKANBARU<br>RELOKAN TRAFO PLIG UL PERSIR<br>TROUBLESHOOTING GAGAL START PLIA SUTAMI BRANTAS<br>PENGADAAN MASA VIBRASI ANALYZER PLIP N. (Pengo) TANUNG JATI B<br>PENGADAAN MASA VIBRASI ANALYZER PLIPAN (PENgo) TANUNG JATI B<br>PENGADAAN MASA VIBRASI ANALYZER PLIPAN (PENgo) TANUNG JATI B<br>PENGADAAN MASA VIBRASI ANALYZER PLIPAN (PENgo) TANUNG JATI B<br>MANGENERETON PLIP UNI LAHENDOOD                                                                                                    | VILW PRINT<br>VILW PRINT<br>VILW PRINT<br>VILW PRINT<br>VILW PRINT<br>VILW PRINT<br>VILW PRINT<br>VILW PRINT<br>VILW PRINT<br>VILW PRINT<br>VILW PRINT                                                                                                    |
| 00001/TOOL_FEN14 SYDTABLER 2013           00002/TOOL_FEN14 LAXUARE 2013           00002/TOOL_FEN141 LAXUARE 2013           000007/TOOL_FEN141 MAREET 2013           000007/TOOL_FEN14 MAREET 2013           000007/TOOL_FEN14 MAREET 2013           000007/TOOL_FEN13 ARREET 2013           000007/TOOL_FEN13 ARREET 2013           000007/TOOL_FEN12 ARREET 2013           000007/TOOL_FEN12 ARREET 2013           000007/TOOL_FEN12 ARREET 2013           000007/TOOL_FEN13 MAREET 2013           000007/TOOL_FEN13 MAREET 2013                                                                                                    | 14 NOVEMBER 2012<br>16 JANUARI 2013<br>17 JANUARI 2013<br>10 JANUARI 2013<br>10 JANET 2013<br>11 JANET 2013<br>12 APRIL 2013<br>12 APRIL 2013<br>12 APRIL 2013<br>14 MEI 2013<br>14 MEI 2013                                                                                                    | PENDESHIA LAN DAA'A VIBAA'S HEA'S HET ZAHENDONG UNT 1<br>IT OG OKNOM MIGANA MERAASI HET ZAHENDONG UNT 1<br>IT OG OKNOM MIGANA MERAASI AN DALEMBANG<br>ASSEMILTI TERBAASANA ROSHING MAN TRAFO PLTG BALAI PUNGUT DURI PEKANBARU<br>RULOAASI TERBAASANA BUSHING MAN TRAFO PLTG BALAI PUNGUT DURI PEKANBARU<br>RULOASI TERBAASANA MAUYZER PET PLA'I (Pensen) TANUNG JATI B<br>PENGADAAN JASA VIBRASI ASALYZER PET PLA'I (Pensen) TANUNG JATI B<br>PENGADAAN JASA VIBRASI ASALYZER PET PLA'I (Pensen) TANUNG JATI B<br>PENGADAAN JASA VIBRASI ASALYZER PET PLA'I (Pensen) TANUNGUT DURI PEKANBARU<br>MAJOR INSECTION PLIP UNI 1 LAHENDONG<br>MAJOR INSECTION PLIP UNI 1 LAHENDONG                                                                                                    | VILW PREST<br>VILW PREST<br>VILW PREST<br>VILW PREST<br>VILW PREST<br>VILW PREST<br>VILW PREST<br>VILW PREST<br>VILW PREST<br>VILW PREST<br>VILW PREST<br>VILW PREST                                                                                                    |
| E0000/TOOL_FEN14 54X04280E8 2013     E0000/TOOL_FEN16 JAX0428 2013     E0000/TOOL_FEN16 JAX0428 2013     E0000FTOOL_FEN112 JAX0428 2013     E0000FTOOL_FEN114 JAX8E7 2013     E0000FTOOL_FEN124 JAX8E7 2013     E0000FTOOL_FEN124 JAX87 2013     E0000FTOOL_FEN124 JAX87 2013     E0000FTOOL_FEN124 JAX87 2013     E0000FTOOL_FEN124 JAX87 2013     E0000FTOOL_FEN124 JAX87 2013     E0000FTOOL_FEN124 JAX87 2013     E0000FTOOL_FEN124 JAX87 2013     E0000FTOOL_FEN124 JAX87 2013     E0000FTOOL_FEN724 JAX87 2013     E0000FTOOL_FEN724 E0000FTOOL_FEN724 E0000FTOOL_FEN724 E0000FTOOL_FEN724 E0000FTOOL_FEN724 E0000FTOOL_FEN724 E0000FTOOL_FEN724 E000FTOOL_FEN724 E000FTOOL_FEN724 E000FTOOL_FEN724 E000FTOOL_FE | 14 AOVEMBER 2012<br>15 JANUAR 2013<br>15 JANUAR 2013<br>14 JANUAR 2013<br>11 MARET 2013<br>13 APRIL 2013<br>12 APRIL 2013<br>12 APRIL 2013<br>12 MEE 2013<br>14 MEE 2013<br>14 MEE 2013<br>17 MEE 2013<br>17 MEE 2013                                                                                                    | PENDESHIA LIAN DAA'A VIBAAS IRT IT LAMENDONG UNT L<br>IFTO GUNNO MIGANO MUPONE PALEBABAG<br>HOBI FITO EREAMANAN PALEMINANG<br>ASSESSION TRAFO PITOU UP GREINE<br>RELOKANI TRAFO PITOU UP GREINE<br>TROUBLE SIGNOTINO GAADA I STARF ITA SVILAMI BRANTAS<br>FENDADAAN NAN VIBRASI ANALYZER PE FIN VIEWINI TANUN JATI B<br>PENDADAAN NAN VIBRASI ANALYZER PE FIN VIEWINI TANUN JATI B<br>PENDADAAN NAN VIEWINI ANALYZER PE FIN VIEWINI TANUN JATI B<br>PENDADAAN NAN VIEWINI ANALYZER PE FIN VIEWINI TANUN JATI B<br>PENDADAAN NAN VIEWINI ANALYZER PE FIN VIEWINI TANUN JATI B<br>ANASSISSIENT TERAKARNYA BUSHING MAN TRAFO PITO BALAI PUNGUT DURI PERABARU<br>MAJOR INSECTION TIP FUN LI AMENDONG<br>MAJOR INSECTION TIP FUN LI AMENDONG<br>MAJOR INSECTION TIP FUN LI AMENDONG                                                                                                    | VIEW PRINT<br>VIEW PRINT<br>VIEW PRINT<br>VIEW PRINT<br>VIEW PRINT<br>VIEW PRINT<br>VIEW PRINT<br>VIEW PRINT<br>VIEW PRINT<br>VIEW PRINT<br>VIEW PRINT<br>VIEW PRINT<br>VIEW PRINT                                                                                                    |
| 00001/TOOL_FEN14 EXCURSIBLE 2013           00002/TOOL_FEN14 EAX/AUX 2013           00002/TOOL_FEN112 EAX/AUX 2013           00000/TOOL_FEN113 EAX/AUX 2013           00000/TOOL_FEN114 MARET 2013           00000/TOOL_FEN13 AVRUE 2013           00000/TOOL_FEN13 AVRUE 2013           00000/TOOL_FEN13 AVRUE 2013           00000/TOOL_FEN13 AVRUE 2013           00000/TOOL_FEN13 AVRUE 2013           00000/TOOL_FEN13 AVRUE 2013           00000/TOOL_FEN13 AVRUE 2013           00000/TOOL_FEN13 AVRUE 2013           00000/TOOL_FEN13 AVRUE 2013           00001/TOOL_FEN13 AVRUE 2013           00001/TOOL_FEN13 AVRUE 2013           00001/TOOL_FEN13 AVRUE 2013           00001/TOOL_FEN13 AVRUE 2013           00001/TOOL_FEN13 AVRUE 2013           00001/TOOL_FEN13 AVRUE 2013                                                                                                    | 14 NOVEMBER 2012<br>16 JANUAR 2013<br>17 JANUAR 2013<br>17 JANUAR 2013<br>18 JANEET 2013<br>19 JANEET 2013<br>19 APREL 2013<br>12 APREL 2013<br>12 MEE 2013<br>14 MEE 2013<br>17 MEE 2013<br>18 MEE 2013<br>19 MEE 2013<br>19 MEE 2013<br>19 MEE 2013                                                                                                    | PENDESIBALIAN DAKA VIBASI PETE LAHENDONG UNT 1<br>PETO GUNDO MIGANA MERASI PETE LAHENDONG UNT 1<br>PETO GUNDO MIGANA MERASINA DISAHO MAN TRAFO PETO BALAI PUNGUT DURI PEKANBARU<br>RELOKASI TERBAKANAN DESIMO MAN TRAFO PETO BALAI PUNGUT DURI PEKANBARU<br>RELOKASI TERBAKANAN BALAYLAR PET PETA (Penso) TANUNO JATI B<br>PENOADAAN JASA VIBRASI ASALUZIR PET PETA (Penso) TANUNO JATI B<br>PENOADAAN JASA VIBRASI ASALUZIR PET PETA (Penso) TANUNO JATI B<br>PENOADAAN JASA VIBRASI ASALUZIR PET PETA (Penso) TANUNO JATI B<br>PENOADAAN JASA VIBRASI ASALUZIR PET PETA (Penso) TANUNO JATI B<br>PENOADAAN JASA VIBRASI ASALUZIR PET PETA (Penso) TANUNO JATI B<br>PENOADAAN JASA VIBRASI ASALUZIR PET PETA (PENSO) TANUNO JATI B<br>PENOADAAN JASA VIBRASI ASALUZIR PET PETA (PENSO) TANUNO JATI B<br>PENOADAAN JASA VIBRASI ASALUZIR PETA PETA (PENSO) TANUNO JATI B<br>PENOADAAN JASA VIBRASI ASALUZIR PETA PETA (PENSO) TANUNO JATI B<br>PENOADAAN JASA VIBRASI ASALUZIR PETA PETA (PENSO) TANUNO JATI B<br>PENOADAAN JASA VIBRASI ASALUZIR PETA PETA (PENSO) TANUNO JATI B<br>PENOADAAN JASA VIBRASI ASALUZIR PETA PETA PETA PENSONG<br>MAJOR DISPECTION PETP PETI I LAHENDONG<br>PEMINIAMAN CPHI PEH GIRISIK | VILW PRINT<br>VILW PRINT<br>VILW PRINT<br>VILW PRINT<br>VILW PRINT<br>VILW PRINT<br>VILW PRINT<br>VILW PRINT<br>VILW PRINT<br>VILW PRINT<br>VILW PRINT<br>VILW PRINT<br>VILW PRINT                                                                                                    |
| Import Processing Constraints         Import Processing Constraints           Import Processing Constraints         Import Processing Constraints                                                                                                    | 14 NOVYAMBER 2012<br>16 JANUAR 2013<br>16 JANUAR 2013<br>12 JANUAR 2013<br>13 JANET 2013<br>JAPRE 2013<br>13 JARET 2013<br>13 JARET 2013<br>13 ARET 2013<br>14 MET 2013<br>14 MET 2013<br>14 MET 2013<br>12 MET 2013<br>13 MET 2013<br>15 MET 2013<br>15 MET 2013<br>16 MET 2013<br>17 MET 2013<br>18 MET 2013<br>19 MET 2013<br>19 MET 201 | PENDESHIA LIAN DAA'A VIBAA SI PET PEADARNONG UNT 1<br>PETO GUNNO MIGANO MENONO PALEBARAG<br>HEIGI PETO EREAAHAAN PALEMIANG<br>ASSESSION TRAFO PETO UT GRESK<br>ENGUELES AND TRAFATER PETO UT GRESK<br>PENDADAAN JAN JUNING MAN TRAFO PETO BALAI PUNGUT DURI PEKANBARU<br>RELOKASI TRAFO PETO UT GRESK<br>PENDADAAN JAN JUNING MAN TRAFO PETO BALAI PUNGUT DURI PEKANBARU<br>MAJOR INSECTION PETO AUGU ANALYZER PET PEN PRIMO TANUNG JATI B<br>PENDADAAN JANA VIBRASI ANALYZER PET PEN PRIMO TANUNG JATI B<br>ASSESSION TERBARARANYA BUSHING MAN TRAFO PETO BALAI PUNGUT DURI PEKANBARU<br>MAJOR INSECTION PETP COLI I LAMENDONG<br>MAJOR INSECTION PETP COLI I LAMENDONG<br>PEMINIAMAN UPHT PEN GRESK<br>PETANABANIN PETPINA DESING PENDEN<br>PERBARASI MISALIONDENT PETIP MATALOKO                                                                                                    | VIEW PENSI<br>VIEW PENSI<br>VIEW PENSI<br>VIEW PENSI<br>VIEW PENSI<br>VIEW PENSI<br>VIEW PENSI<br>VIEW PENSI<br>VIEW PENSI<br>VIEW PENSI<br>VIEW PENSI<br>VIEW PENSI                                                                                                    |

Gambar 15. Halaman Form Pengembalian Review / Tamu

#### 8. Halaman Form Print Berita Acara Peminjaman/Pengembalian

Halaman ini dapat di akses oleh user Admin dan Review / Tamu untuk mencetak berita acara peminjaman dan pengembalian, apabila diperlukan untuk mencetak peminjaman/pengembalian maka klik salah satu peminjaman/pengembalian lalu pilih tombol print setelah itu mengisi form berita acara sesuai dengan nama-nama yang bersangkutan untuk format tanda tangan lalu klik submit.

| -                                                                                                    |                                  |              | •   |                                     |    |                |      |     |   |   |   |     |     |
|----------------------------------------------------------------------------------------------------|----------------------------------|--------------|-----|-------------------------------------|----|----------------|------|-----|---|---|---|-----|-----|
| I a   a   a       a     a | calhost / localhost / eilang ( p | × 🖸 E-llang  | × + |                                     |    |                |      |     |   |   | - | 0   | ×   |
| < → C (0                                                                                                    | ) localhost/eilang/rptpinja      | m.php?id=715 |     |                                     |    | $\forall \rho$ | 12 0 | £°≉ | • | - |   |     | D   |
| Home Tool Form Tool                                                                                                    | Jachell Keltresu Logoot          |              |     |                                     | an |                |      | -   |   |   |   | ale |     |
| Cota & Tanggal                                                                                                    | Sidoario 13 Juli 2023            |              |     |                                     |    |                |      |     |   |   |   |     | 7   |
| ang Menerima                                                                                                    | Teknisi                          |              |     |                                     |    |                |      |     |   |   |   |     | - 1 |
| Sama Yang Menerima                                                                                                    | Budi                             |              |     |                                     |    |                |      |     |   |   |   |     | - 1 |
| 'ang Menyerahkan                                                                                                    | Admin                            |              |     |                                     |    |                |      |     |   |   |   |     | - 1 |
| lama Yang Menyerahkan                                                                                                    | Toni                             |              |     |                                     |    |                |      |     |   |   |   |     | - 1 |
| đengetahui 1                                                                                                    | Atasan 1                         |              |     |                                     |    |                |      |     |   |   |   |     | - 1 |
| Sama Mengetahui 1                                                                                                    | Pak Bono                         |              |     |                                     |    |                |      |     |   |   |   |     | - 1 |
| dengetahui 2                                                                                                    | Atasan 2                         |              |     |                                     |    |                |      |     |   |   |   |     | - 1 |
| Sama Mengetahui 2                                                                                                    | Pak Did                          |              |     |                                     |    |                |      |     |   |   |   |     | - 1 |
| SUBMIT RESET                                                                                                    |                                  |              |     |                                     |    |                |      |     |   |   |   |     | - 1 |
|                                                                                                    |                                  |              |     |                                     |    |                |      |     |   |   |   |     |     |
|                                                                                                    |                                  |              | ە   | Angong Mail 2023 Design by Mail and | ř  |                |      |     |   |   |   |     |     |

| C C CO COM                                                | ad/estand/brindhamerbi                           | hplid=715              |                               |                          |        |              | A 0 0 A                                  | 9B 9            | s 1    |            |
|-----------------------------------------------------------|--------------------------------------------------|------------------------|-------------------------------|--------------------------|--------|--------------|------------------------------------------|-----------------|--------|------------|
|                                                           |                                                  |                        | DAFTAR PINJAM                 | PERALATA                 | N KEI  | RJA          |                                          |                 |        |            |
| omor : 0065<br>aggal : 25 Aj<br>vyvek / Pekerjaan : St Pj | 7/TOOL-PI/25 April 2<br>wil 2019<br>TU TIDORE #2 | 919                    |                               |                          |        |              |                                          |                 |        |            |
| 1 800 C                                                   | 0.0000                                           |                        |                               | L. C.                    | 1      | A            | al Peralatan Keria                       | Ke              | redini | 1312 1310  |
| io Nam                                                    | Peralatan                                        | Merk                   | No Inventarisani              | Spesifikasi              | Jumlah | Lokasi       | Tempat                                   | Bak             | Rutak  | Keteraapat |
| DIGITAL EARTH TE                                          | TER                                              | KYORITSU               | 215A0/TOOL/215A010093         | 4105A                    | 1      | KANTOR PUSAT | GUDANG PENUNJANG                         | Ya              | 1      | -          |
| DIGITAL TRUE RMS                                          | MULTIMETER                                       | FLUKE                  | 116A0/TOOL/116A010343         | 116                      | 1      | KANTOR PUSAT | GUDANG PENUNJANG                         | Ya              |        |            |
| GALVANOMETER                                              |                                                  | YOKOGAWA               | 118A0/TOOL/118A060358 - 4341B | 277597                   | 1      | KANTOR PUSAT | GUDANG PENUNJANG                         | Ya              |        |            |
| BEARING FITTING                                           | OOL.                                             | SKF                    | 5188181112                    | TMTF 36                  | 1      | KANTOR PUSAT | GUDANG PENUNJANG                         | Ya              | -      |            |
| TOOL SET (2)                                              |                                                  | HOZAN                  | 116A0/TOOL/116A020040         | 02HZ-S10                 | 11     | KANTOR PUSAT | GUDANG PENUNJANG                         | Ya              | -      | 2          |
| INFRARED THERMS                                           | METER                                            | FLUKE                  | 317A080244                    | 561                      | 1      | KANTOR PUSAT | GUDANG PENUNJANG                         | Ya              |        |            |
| INFRARED THERMO                                           | METER                                            | FLUKE                  | 317A0/TOOL/317A080245         | 561                      | 1      | KANTOR PUSAT | GUDANG PENUNJANG                         | Ya              |        |            |
| INSULATION RESIST                                         | IANCE TESTER                                     | MEGGER                 | 210A0/TOOL/210A010048         | MIT 430                  | 1      | KANTOR PUSAT | GUDANG PENUNJANG                         | Ya              | 1      | 5          |
| INSULATION RESIST                                         | TANCE                                            | MEGGER                 | 216A0/TOOL/216A010098         | MIT 410                  | 1      | KANTOR PUSAT | GUDANG PENUNJANG                         | Ya              |        |            |
| Mengetahu                                                 |                                                  | Mengetahui<br>Atasan 2 | Yas                           | ng Merayerahkan<br>Admin |        |              | Sidoarjo,13 Ju<br>Yang Mener<br>Televisi | li 2023<br>rima |        |            |

Gambar 17. Hasil Print BA User Review / Tamu dan Admin

### 9. Halaman Form Jadwal Kalibrasi Tools

Halaman ini hanya dapat akses oleh user Admin untuk menginput data kalibrasi tools dengan mengisi nama kalibrasi, tanggal awal, tanggal akhir lalu klik tombol execute, setelah itu form akan muncul otomatis dibawahnya, lalu admin mengisi nama tools yang akan di jadwalkan kalibrasi, setelah itu klik agar dapat terisi otomatis, hasilnya dapat di lihat di dashboard website.

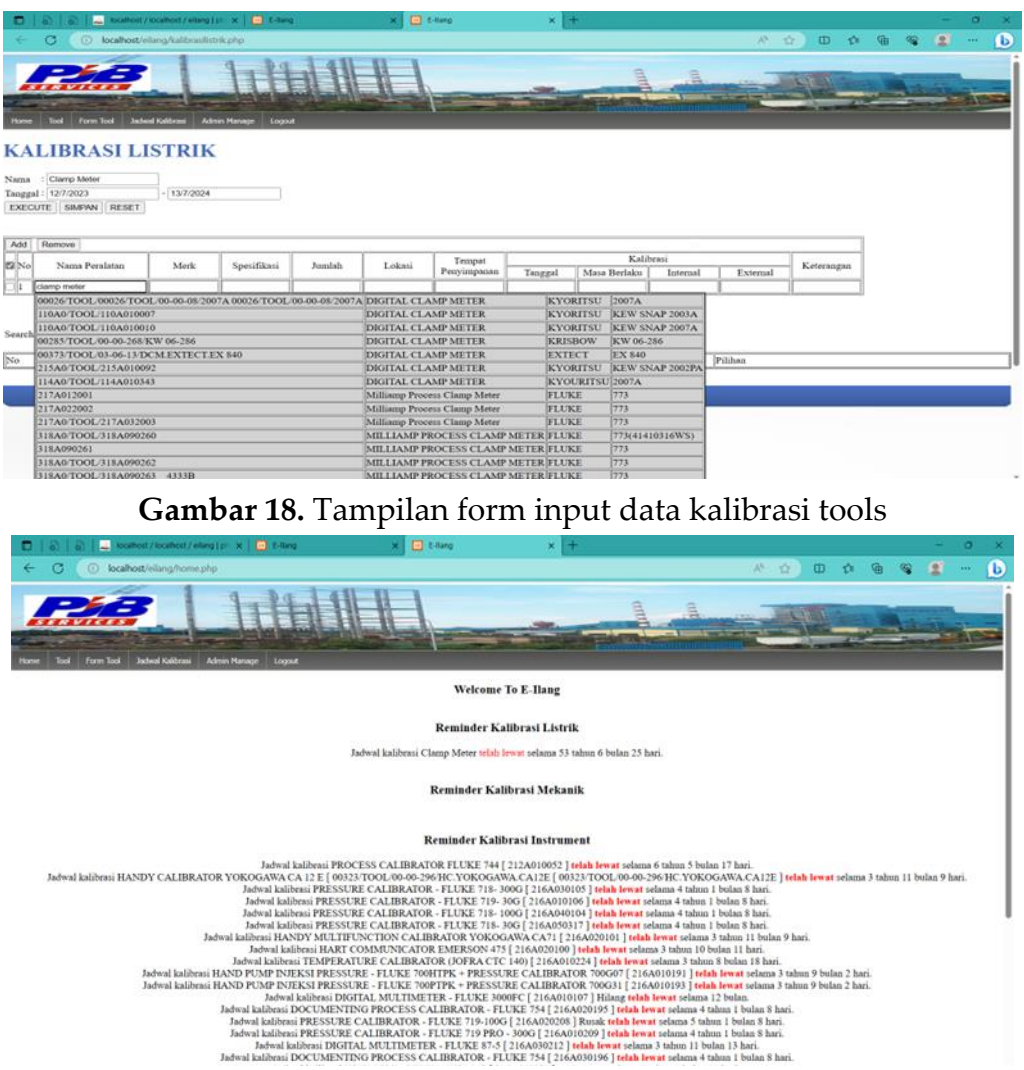

Gambar 19. Tampilan hasil input data kalibrasi tools listrik

### 10. Halaman User Admin Manage

Halaman ini hanya dapat akses oleh user Admin, untuk menambahkan, mengedit, menghapus user. Isi form username sesuai dengan yang diinginkan, isi password nya juga, lalu atur level usernya, apakah sebagai administrator / review/tamu.

| 0 8 1      | <ul> <li>acathor://iocathor:/elling.jp/_X</li> <li>E-lling</li> </ul> | × +       |                                     |             |         |             |   | 1.00 | a  | × |
|------------|-----------------------------------------------------------------------|-----------|-------------------------------------|-------------|---------|-------------|---|------|----|---|
| + 0        | localhost/eilang/user.php                                             |           |                                     |             | _∧* ☆ 0 | <b>1</b> 20 | • | . 🕿  |    | D |
| Home Tool  | Ferm Tool Judied Köllsteid Admin Reinige Logica                       |           |                                     |             |         | 1           | - |      | at |   |
| USER       |                                                                       |           |                                     |             |         |             |   |      |    | _ |
| USER       |                                                                       |           |                                     |             |         |             |   |      |    |   |
| Password   |                                                                       |           |                                     |             |         |             |   |      |    |   |
| Level Ada  | nin 🗸                                                                 |           |                                     |             |         |             |   |      |    |   |
| SIMPAN Use | 1947                                                                  |           |                                     |             |         |             |   |      |    |   |
| No.        |                                                                       |           |                                     |             |         |             |   |      |    |   |
| No         | Usemame                                                               | Password  | Level                               | Pilihan     |         |             |   |      |    |   |
| 1          | review                                                                | review    | User                                | EDIT DELETE |         |             |   |      |    |   |
| 2          | admin                                                                 | siap54321 | Admin                               | EDIT DELETE |         |             |   |      |    |   |
| 3          | admin                                                                 | siap54321 | Admin                               | EDIT DELETE |         |             |   |      |    |   |
|            |                                                                       |           |                                     |             |         |             |   |      |    |   |
|            |                                                                       |           | And the second second second second |             |         |             |   |      |    |   |

Gambar 20. Hasil input akses user website E-Ilang

#### Simpulan

Berdasarkan hasil uji coba dan implementasi Sistem Informasi Manajemen Pengelola Keuangan Masjid Berbasis Android WebView, dapat disimpulkan bahwa, sistem Informasi Manajemen Pengelola Keuangan Masjid Berbasis Android WebView ini dibuat untuk mempermudah dalam membuat pembukuan keuangan masjid mulai dari pemasukan, pengeluaran, rekapan pemasukan dan pengeluaran, juga laporan keuangan masjid.

Dengan menggunakan sistem yang sudah dibuat, dapat mengurangi resiko dokumen pengurus hilang karena aplikasi ini dapat di pasang di handphone jadi untuk laporan keuangan dapat dilihat kapan saja. Sistem Informasi Manajemen Pengelola Keuangan Masjid Berbasis Android WebView ini bisa diakses kapan saja dan dimana saja. Dengan menggunakan system informasi pemasaran berbasis web, Admin dapat menyimpan data laporan lebih aman melalui media penyimpanan data yang lebih terjamin dalam data base sistem.

### Daftar Pustaka

- Abdul Wahid, A. (2020). Analisis Metode Waterfall Untuk Pengembangan Sistem Informasi. J. Ilmu-Ilmu Inform. Dan Manaj. STMIK, November, 1–5.
- Admin. (2022). *Pengertian XAMPP, Fungsi, dan Cara Kerjanya*. https://lp2mp.uma.ac.id/pengertian-xampp-fungsi-dan-cara-kerjanya/

Admin. (2023). BSI Today. https://bsi.today/pengertian-sistem-informasi/

- Ana Naela Nurhayati Ahmat Josi, N. A. H. (2017). Rancang Bangun Aplikasi Penjualan .....Dan Pembelian Barang Pada Koperasi Kartika Samara Grawira Prabumulih. *Jurnal Teknologi ......Dan Informasi (JATI), 7*(2).
- Chin, E. (2014). Bifocals: Analyzing webview vulnerabilities in android applications. Lecture Notes in Computer Science (Including Subseries Lecture Notes in Artificial Intelligence and Lecture Notes in Bioinformatics), 8267, 138–159. https://doi.org/10.1007/978-3-319-05149-9\_9

- Dewi, E. N., & Sumarno. (2023). Web Based Product Marketing Information System For Msmes Tanggulangin Wallet And Bag Manufacturers. *Procedia Of Engineering And Life Science*.
- Dewi, L. S. (2021). Perancangan Sistem Informasi Berbasis Website Pada Umkn Jaya Pungkur. *Pros.Natl.Conf.Communityserv.Proj*, 3(1), 841–848.
- Dicoding. (2021). *Contoh Use Case Diagram Lengkap dengan Penjelasannya*. https://www.dicoding.com/blog/contoh-use-case-diagram/
- El-Zawawy, M. A. (2021). Vulnerabilities in Android webview objects: Still not the end! *Computers and Security*, 109. https://doi.org/10.1016/j.cose.2021.102395
- Hazarika, P. (2015). Recommendations for Webview Based Mobile Applications on Android. Proceedings of 2014 IEEE International Conference on Advanced Communication, Control and Computing Technologies, ICACCCT 2014, 1589–1592. https://doi.org/10.1109/ICACCCT.2014.7019375
- Hidayatullah, P., & Kawistara, J. K. (2017). *Pemrograman Web* (Revisi). Informatika Bandung.
- Imamura, Y. (2021). Web access monitoring mechanism via Android WebView for threat analysis. *International Journal of Information Security*, 20(6), 833–847. https://doi.org/10.1007/s10207-020-00534-3
- Ladjamudin. (2006). Analisis Dan Desain Sistem Informasi. Graha Ilmu.
- Mohsen, F. (2017). Hardening the OAuth-webview implementations in android applications by re-factoring the chromium library. *Proceedings - 2016 IEEE 2nd International Conference on Collaboration and Internet Computing, IEEE CIC 2016,* 196– 205. https://doi.org/10.1109/CIC.2016.34
- Mulyadi. (2010). Sistem Akuntansi. Salemba Empat.
- N, P. U. (2010). Sistem informasi pinjam pada koperasi simpan pinjam rukun ikhtiar kota ......bandung.
- Nafiudin. (2019). Sistem Informasi Manajemen. Qiara Media.
- Novrini Hasti S.Si, M. T., & S.Kom, D. S. (2014). Sistem Informasi Penjualan Dan Pembelian ......Obat. *Jurnal Teknologi Dan Informasi (JATI)*, 4(1).
- Pressman, R. S. (2002). Rekayasa Perangkat Lunak: Pendekatan Praktisi (Buku I). Andi.
- Raharjo, B. (2011). Belajar Otodidak Membuat Database menggunakan MySQL. Informatika.

Ramadhan, R. (2016). Sistem Informasi Penyewaan Mobil Berbasis Desktop pada Anugrah ......Jaya Perkasa Rent Car Bandung Agi Gilang Kusnadi. https://elib.unikom.ac.id/download.php?id=316966

- Rustam, M. (2017). Pengelolaan Arsip Elektronik Banten. Universitas Terbuka.
- S., S. (2010). Panduan Belajar MySQL Database Server. Mediakita.
- Setiawan, R. T. P. (2019). Strategi Pelayanan Ruang Tunggu Keberangkatan Terminal 1 Bandar Udara Juanda Surabaya. *Publika*, 7(1).
- Solichin, A. (2013). Pemrograman Web dengan PHP dan MySQL. Universitas Budi Luhur.